## <u>วิธีการ Redirect Mail TOT Pronto ไปยัง Mail ใหม่</u>

 เข้าเว็บ e-mail ที่ <u>http://mail.tot.co.th/pronto</u> ใส่ User Name และ Password เพื่อทำการ Login เข้าระบบ เลือกภาษาไทย จากนั้นคลิกที่ปุ่ม "เข้าสู่ระบบ"

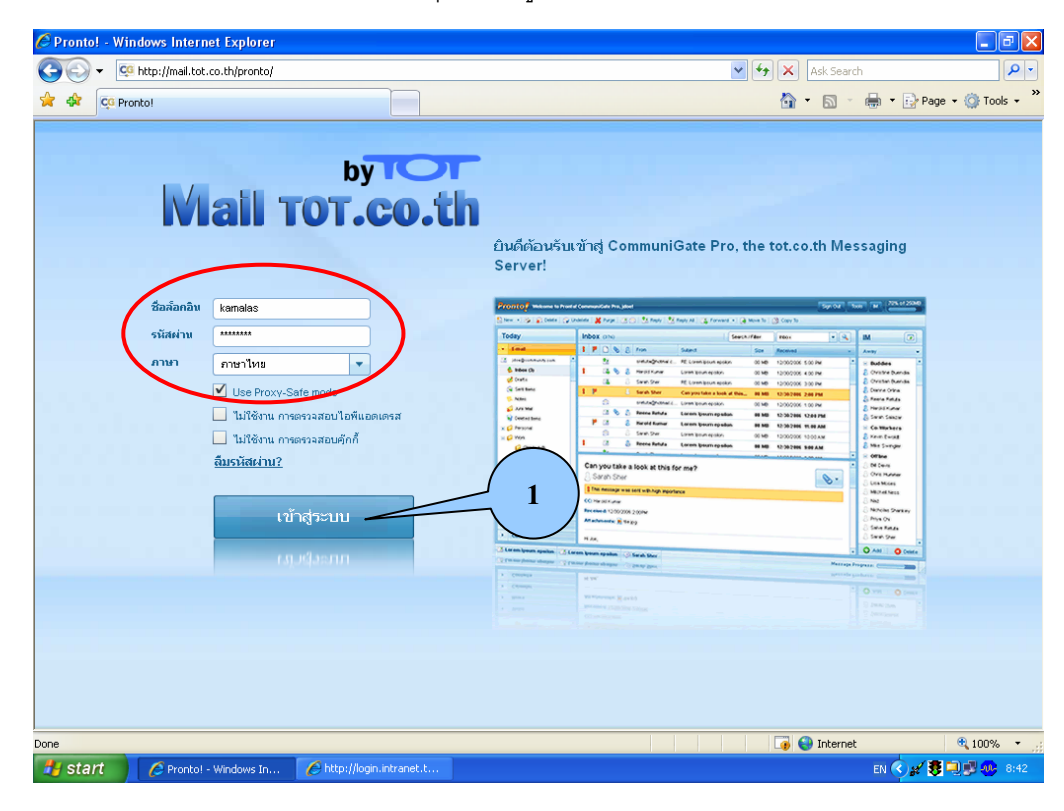

2. คลิกที่ปุ่ม "ตั้งค่า"

| 🖉 "Prontol (8) - Windows Internet Explorer 📰 💽 |                                                                                                    |                       |                        |  |  |  |  |  |  |  |
|------------------------------------------------|----------------------------------------------------------------------------------------------------|-----------------------|------------------------|--|--|--|--|--|--|--|
| G v 🧐 + 🖾 http://mail.tot.co.th/pr             | 🖌 🛃 🗙 Ask S                                                                                                    | iearch                |                        |  |  |  |  |  |  |  |
| 😪 🏟 CG *Pronto!(8)                             |                                                                                                    | <u>a</u> - ⊳          | 🖶 🔂 Page 🔹 🎯 Tools 🔹 🎽 |  |  |  |  |  |  |  |
| Moll TOT.ce.th Kamala Suwanthama               |                                                                                                    | 30% of 300.0M         | ตั้งค่า 4 ออกจากระบบ   |  |  |  |  |  |  |  |
| 🞦 เซียน 👻 🧝 ลบ 📑 🎅 🏴                           | 🎦 ตอบกลับ   💱 ตอบกลับทั้งหมด   📪 ส่งต่อ   📑 รัวยไปที่   🗿 คัดลอกไปที่                                                                                                    |                       |                        |  |  |  |  |  |  |  |
| พุธ, 25 พ.ย.                                   | INBOX (62)                                                                                                    | 🔍 เคลียร์             |                        |  |  |  |  |  |  |  |
| 👻 อีเหล้                                       | 🏴 📎 🗋 จาก หัวเรื่อง                                                                                                    | ชนาด ได้รับ           | Online 2               |  |  |  |  |  |  |  |
| 🔞 INBOX (8)                                    | 📎 🎅 internalpr@tot.co.t 7 - 10 ธ.ค.ทีโอที พร้อมโซวันวัดกรรม 3G งาน MICT จ.หน                                                                                                    | 56K 24-w.s. 4:54 PM   | 🗉 Offline              |  |  |  |  |  |  |  |
| Ø Drafts                                       | 📎 📄 chaowanp@tot.cc RE: Redirect Guide                                                                                                    | 919K 24-พ.ม. 4:52 PM  |                        |  |  |  |  |  |  |  |
| Junk (4)                                       | 📎 🚘 Nantawan Oon-ek FW: : เลขไทย ในมือเราครับ                                                                                                    | 1.5M 24-w.s. 4:09 PM  |                        |  |  |  |  |  |  |  |
| 🗑 🔁 Public Folders                             | S chaowanp@tot.cc RE: Redirect Guide                                                                                                    | 3K 24-พ.ย. 10:36 AM   |                        |  |  |  |  |  |  |  |
| 📁 Report                                       | Segment of the second segment of the second segment of the second second | 1.4M 23-พ.ย. 11:38 PM |                        |  |  |  |  |  |  |  |
| 😪 Sent Items                                   | 🖂 โกะพิชริสุทธินันที่ RE: Girls' Meeting                                                                                                    | 10K 23-w.s. 7:27 PM   |                        |  |  |  |  |  |  |  |
| 🧃 Trash (2)                                    | Kookanjana veera RE Girs weeting                                                                                                    | 47K 23-W.8. 5:15 PM   |                        |  |  |  |  |  |  |  |
|                                                | Chaowann@tht cc. RF: Redirect Quide                                                                                                    | 599K 23-W # 5'04 PM   |                        |  |  |  |  |  |  |  |
|                                                | א (a nutchak EV): א (מער אין אין אין אין אין אין אין אין אין אין                                                                                                    | 2.5M 23-w.s. 4:50 PM  |                        |  |  |  |  |  |  |  |
|                                                | 7 - 10 ธ.ค.ทีโอที พร้อมโชว์นวัตกรรม 36 งาน MICT จ.หนองคาย                                                                                                    | แสดงเป็น HTM          | 1                      |  |  |  |  |  |  |  |
|                                                | <internalpr@tot.co.th></internalpr@tot.co.th>                                                                                                    |                       |                        |  |  |  |  |  |  |  |
|                                                | ถึง: <kamalas@tot.co.th></kamalas@tot.co.th>                                                                                                    |                       |                        |  |  |  |  |  |  |  |
|                                                | แนบไฟล์: 🗐 งาน MCT ล.หนองคาย.doc (41K)                                                                                                    |                       |                        |  |  |  |  |  |  |  |
| <b>2</b>                                       |                                                                                                    |                       |                        |  |  |  |  |  |  |  |
| ปฏิทิน                                         |                                                                                                    |                       |                        |  |  |  |  |  |  |  |
| สมุครามสื่อผู้ติดต่อ                           |                                                                                                    |                       |                        |  |  |  |  |  |  |  |
| ) Tela                                         |                                                                                                    |                       |                        |  |  |  |  |  |  |  |
| MY STUFF                                       |                                                                                                    |                       |                        |  |  |  |  |  |  |  |
| ฮ่าาสาร                                        |                                                                                                    |                       | 00 98                  |  |  |  |  |  |  |  |
|                                                |                                                                                                    |                       | CommuniGate Pro        |  |  |  |  |  |  |  |
| Done                                           |                                                                                                    | 🍙 🌍 Inte              | ernet 🔍 100% 👻 🛒       |  |  |  |  |  |  |  |
| 🛃 start 🧷 🥭 *Pronto!(8) - Wir                  | dow 🏉 http://login.intranet.t 👜 Document1 - Microsof                                                                                                    |                       | EN 🔇 💉 🕃 🔍 🗾 🐠 8:44    |  |  |  |  |  |  |  |

3. เมื่อปรากฏหน้าต่างการตั้งค่า ให้คลิกเลือกที่รายการ "การจัดการเมล์ขาเข้า"

| <i>(</i> 8) *Pronto! | - Windows Internet Ex                   | plorer             |                 |                    |       |       |               |             | - 7 🛛              |
|----------------------|-----------------------------------------|--------------------|-----------------|--------------------|-------|-------|---------------|-------------|--------------------|
| <b>GO</b> - <b>I</b> | Sea http://mail.tot.co.th/pronto/       |                    |                 |                    |       |       | Ask Search    |             |                    |
| 🛠 🏟 😋                | Pronto!(8)                              |                    |                 |                    |       |       | 🙆 • 6         | 3 - 🖶 - 📴 F | Page 🕶 🍈 Tools 🔹 🎽 |
| Mail TOT.co.th       | Kamala Suwanthama                       |                    |                 |                    |       |       | 30% of 300.0M | ตั้งค่า IM  | ออกจากระบบ         |
| 🔁 📫 🚓 ត              | งค่า                                    |                    |                 |                    |       |       |               |             |                    |
| WD.                  |                                         |                    |                 |                    |       |       |               | IM          | ×                  |
| - Eas                | 'n                                      | ด้าไป              |                 |                    |       |       |               | Online      |                    |
|                      | ทั่วไป                                  | ภาษา               | ค่าเริ่มต้น(อัง | กฤษ(English)) 💌    |       |       |               | . 🗉 Offline |                    |
|                      | โฟลเตอร์                                | ซุดอักขระ          | ค่าเริ่มต้น(ภา  | ษาไทย (Windows))   | •     |       |               | -           |                    |
| . 2 0                | ສນ                                      | โซนเวลา            | ค่าเริ่มต้น((+  | 0700)ไทย/เวียดนาม) | •     |       |               |             |                    |
|                      | IM                                      | เลย์เอาท์          | ค่าเริ่มต้น(**  | *) 🔻               |       |       |               |             |                    |
|                      | ปฏิทิน                                  | Text Size          | ขนาด            | +                  |       |       |               |             |                    |
|                      | สมุคร เมชมดูดเตอ<br>การจัดการเมล์ขาเข้า | Previous Login     | 25 พ.ย. 09 8    | :26:24 AM          |       |       |               |             |                    |
|                      | รทัสผ่าน                                | Last Failed Login  | 9 พ.ย. 09 10    | :17:03 AM          |       |       |               | 1           |                    |
|                      |                                         | 3                  | CommuniGa       | te Pronto! 2.7.2   |       |       |               |             |                    |
|                      |                                         | ·                  |                 |                    |       | ວັພວາ | Capital       |             |                    |
|                      |                                         |                    |                 |                    |       | Енции | Canter        |             |                    |
| ) "Iela"             |                                         |                    |                 |                    |       |       |               |             |                    |
| MY STUF              | F                                       |                    |                 |                    |       |       |               |             |                    |
| יראררם ו             |                                         |                    |                 |                    |       |       |               |             |                    |
| ดี ถึงค่า            |                                         |                    |                 |                    |       |       |               |             | CommuniGate Pro    |
| Done                 |                                         |                    |                 |                    |       |       | 🏹 😜 Int       | ernet       | 🔍 100% 🝷 🚲         |
| 🛃 start              | 🖉 *Pronto!(8) - Windo                   | w 🧷 🏉 http://logir | .intranet.t     | Document1 - Mic    | rosof |       |               | EN 🔇 💉      | 🐯 🔍 🗾 🐠 8:44 -     |

- เลือกที่แท็บ "ริไดเร็คข้อความทั้งหมดไปยัง"
- 5. คลิกตัวเลือก "ใช้งาน"
- 6. ใส่อีเมล์ใหม่ไปในช่อง
- 7. คลิกที่ปุ่ม "บันทึก"
- 8. คลิกที่ปุ่ม "อัพเดท"
- 9. หากต้องการสำเนาไว้ที่เมล์เก่าของ TOT ด้วย ให้คลิกเครื่องหมายถูกที่ช่อง "คัดลอกเก็บไว้"

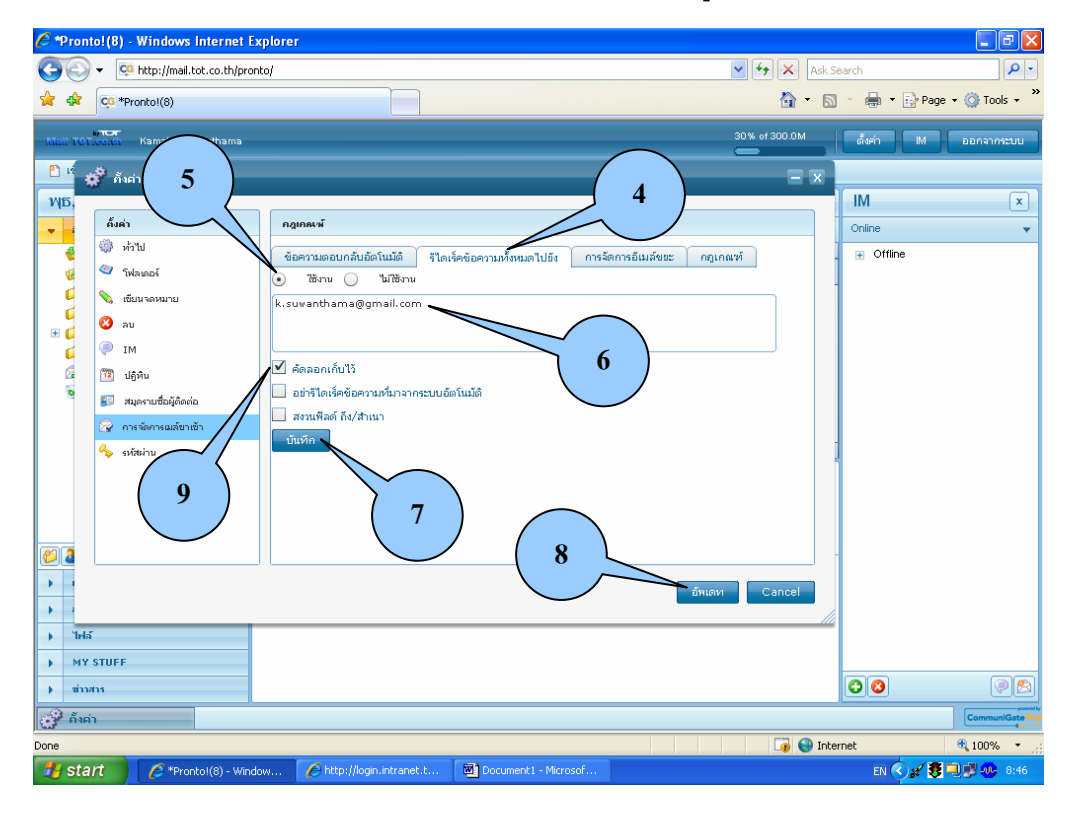